# 激活您的许可证

打开 TSplus Remote Support 界面并点击许可证选项卡。

#### 然后,点击"激活您的许可证"按钮:

| Remote Support Administration |                                 | - | × |
|-------------------------------|---------------------------------|---|---|
|                               | Remote Support Administration   |   |   |
| П НОМЕ                        |                                 |   |   |
| CT LICENSE                    |                                 |   |   |
|                               | Open Remote Support Web Console |   |   |
|                               |                                 |   |   |
|                               |                                 |   |   |
|                               |                                 |   |   |
|                               | তন Activate your License        |   | ] |
|                               |                                 |   |   |
|                               | English                         |   |   |

为了获取您的激活密钥,请连接到我们的 <u>许可门户</u> 并输入您的电子邮件地址和订单号: <u>下载客户门户用户指南</u> 有关如何使用它的更多信息。

您的激活密钥将在仪表板顶部显示:

| E Customer Portal | ×                                                                                                    |                                                                   |                                      |                                                                       |         |         |
|-------------------|----------------------------------------------------------------------------------------------------|-------------------------------------------------------------------|--------------------------------------|-----------------------------------------------------------------------|---------|---------|
| 🛆 Home            | Hello, CUSTOMER PORTAL Your activation key is : TSPL                                                                                                    | <b></b>                                                           |                                      |                                                                       |         |         |
| C Orders          | Q Search for licenses                                                                                                    |                                                                   |                                      |                                                                       |         | Search  |
| Computers         |                                                                                                    |                                                                   |                                      |                                                                       |         |         |
| Subscriptions     | Action Required: Missing Update and Suppo<br>Update and Support Services are crucial for the<br>They also give you access to our Technical Sup<br>Please Renew your Subscription | rt Services!<br>automatic delivery of essential upd<br>port Team. | ates, including OS compatibility adj | ustments, critical security fixes, and access to the latest features. |         |         |
| S Documentation   | Licenses Supports Purchase Licenses                                                                                                    | enses Renew All Supports                                          |                                      |                                                                       |         |         |
|                   | Product                                                                                                    | Date                                                              | Order Number                         | Computer                                                              | Support | Comment |
|                   | TSplus Remote Access<br>Enterprise 5 users                                                                                                    | 2025-04-30                                                        | JWT6969                              | × Not Activated<br>Activate your license                              | √<br>   | Edit    |
|                   | TSplus Remote Access<br>Enterprise 5 users                                                                                                    | 2025-04-30                                                        | JWT6969                              | × Not Activated<br>Activate your license                              | ×       | Edit    |
| i) Help           | TSplus Remote Access<br>Enterprise 5 users                                                                                                    | 2025-04-30                                                        | JWT6969                              | × Not Activated<br>Activate your license                              | ~       | Edit    |
|                   | TSplus Remote Access<br>Enterprise 5 users                                                                                                    | 2025-04-30                                                        | JWT6969                              | × Not Activated<br>Activate your license                              | ~       | Edit    |
|                   | TSplus Remote Access<br>Enterprise 5 users                                                                                                    | 2025-04-30                                                        | JWT6969                              | × Not Activated<br>Activate your license                              | ~       | Edit    |
|                   | TSplus Remote Access<br>Enterprise 5 users                                                                                                    | 2025-04-30                                                        | JWT6969                              | × Not Activated<br>Activate your license                              | ~       | Edit    |
| 중 SignOut         |                                                                                                    |                                                                   | Previous 1 Nex                       | a                                                                     |         |         |

您可以输入此激活密钥,然后单击"下一步"。

| Product Activation                                                                                                    |
|----------------------------------------------------------------------------------------------------|
| Please enter your Key:                                                                                                    |
|                                                                                                    |
| You will find your Activation Key (XXXX-XXXX-XXXX-XXXX) in our order confirmation email.<br>If you want to activate your subscription, please enter your Subscription Key (S-XXXX-XXXX-XXXX-<br>XXXX) instead here. |
| Please contact Support should you require any help activating your license.                                                                                                    |
| Next >                                                                                                    |

| Please selec                                    | t the license(s) you want to activate on this computer:                                                                                                    |
|-------------------------------------------------|----------------------------------------------------------------------------------------------------|
| rsplus                                          |                                                                                                    |
|                                                 | Splus Enterprise edition - 5 users                                                                                                    |
|                                                 | O No Updates/Support                                                                                                    |
|                                                 | O Update/Support services for TSplus Enterprise edition - 5 users - 3 years                                                                                                    |
| TSplus Adva                                     | anced Security                                                                                                    |
|                                                 | Splus Advanced Security Ultimate edition                                                                                                    |
| The licenses<br>f you have p<br>vill be able to | listed above are all the licenses currently available for activation on this computer.<br>urchased multiple units, only one will be displayed in this list for this computer, and you<br>o activate the other units on other computers. |
|                                                 |                                                                                                    |

检查一个或多个项目并点击"下一步"按钮。请注意,您可以通过勾选多个产品/支持同时激活多个 产品。

| License Activation                                                          |         |
|-----------------------------------------------------------------------------|---------|
| Your license has been activated!                                            |         |
| <ul> <li>TSplus Enterprise edition - 5 users</li> </ul>                     |         |
| · Update/Support services for TSplus Enterprise edition - 5 users - 3 years |         |
| TSplus Advanced Security Ultimate edition                                   |         |
| Thank you for your business!                                                |         |
| You can now safely close this window.                                       |         |
|                                                                             | Finish  |
|                                                                             | - misii |

您所有的产品/支持现在已激活(在此示例中,TSplus 和 TSplus Remote Support 都已同时激 活)。

| ତ୍ୱ  | Permanent license activated Enterprise edition - Unlimited users                |
|------|---------------------------------------------------------------------------------|
| e    | Computer ID: 2222                                                               |
|      | Computer name: DESKTOP-F304H4I                                                  |
|      | End of support date: 5/14/2023                                                  |
|      |                                                                                 |
| Lice | se Status                                                                       |
| Lice | se Status<br>License Activated - Ultimate Protection edition                    |
| Lice | se Status<br>License Activated - Ultimate Protection edition<br>COMPUTERID 2222 |

通过点击相应的按钮刷新您的许可证数据,它将与我们的许可门户同步信息:

| <del>©7</del> | Activate your License |
|---------------|-----------------------|
| φ             | Refresh your License  |

| License                                             | × |
|-----------------------------------------------------|---|
| License has been synchronized with licensing portal |   |
| ОК                                                  |   |

感谢您选择 TSplus Remote Support!

代理界面

### 概述

一旦最终用户安装了TSplus Remote Support Client并同意允许连接,支持代理可以从他的连接到 此远程支持会话。<u>代理网页控制台</u>

| ○ Share Sessions with your End-Use x +                                       |                           |             |                          |             | 0              | -   | σ   | × |
|------------------------------------------------------------------------------|---------------------------|-------------|--------------------------|-------------|----------------|-----|-----|---|
| ← → C ▲ Not secure 192.168.100.166:9999/Sessions                             |                           |             |                          | \$          | D <sub>E</sub> | ø : | * 😑 | : |
|                                                                              |                           |             | Remote Computers         | Hello Roo   | dney!          | •   |     | ĥ |
| Share Sessions                                                               | ons with you              | r End-Users | Refresh                  |             |                |     |     |   |
| Date                                                                         | Name                      | Ticket      | Action                   | n           |                |     |     |   |
| 2021/05/05 08:38                                                             | David                     |             | Connec                   | ct          |                |     |     |   |
| Create your Remote Support session                                           | n sharing link            | Embed       | End-Users information in | n your lini | k:             |     |     |   |
| http://192.168.100.166:9999/share/with/rodney                                | 🗂 Cop                     | Name:       | John Doe                 |             |                |     |     | 1 |
| Send this link to your End-User. Once they click on it, a will be available. | new Remote Support Sessio | n<br>Ticket |                          |             |                |     |     |   |

## 代理连接屏幕

点击"连接"按钮后,TSplus Remote Support客户端将运行。

支持代理现在已连接到最终用户的桌面会话。

代理可以独立或协作地控制和排除故障:多个代理可以连接到同一台远程计算机。

| Remote Support                                                                                                    | - 0       | ×          |
|----------------------------------------------------------------------------------------------------|-----------|------------|
| ■ Partager votre écran - Remote S x +                                                                                                    | r.<br>om. |            |
| Partager votre écran avec Rodne                                                                                                    |           |            |
| Rodney Support Agent Rodney souhaiterait commencer un partage de session p<br>ticket #4562 Démartage de session p<br>ticket #4562 Démartage de Rer<br>écran Si rien en se passe, télé<br>Support et réessayer. |           | \$\$<br>[] |
|                                                                                                    |           |            |
| Remote Support Langue : frant Type your message here                                                                                                    | >         |            |

## 代理聊天框

代理聊天框不仅仅是与最终用户沟通的一种方式。

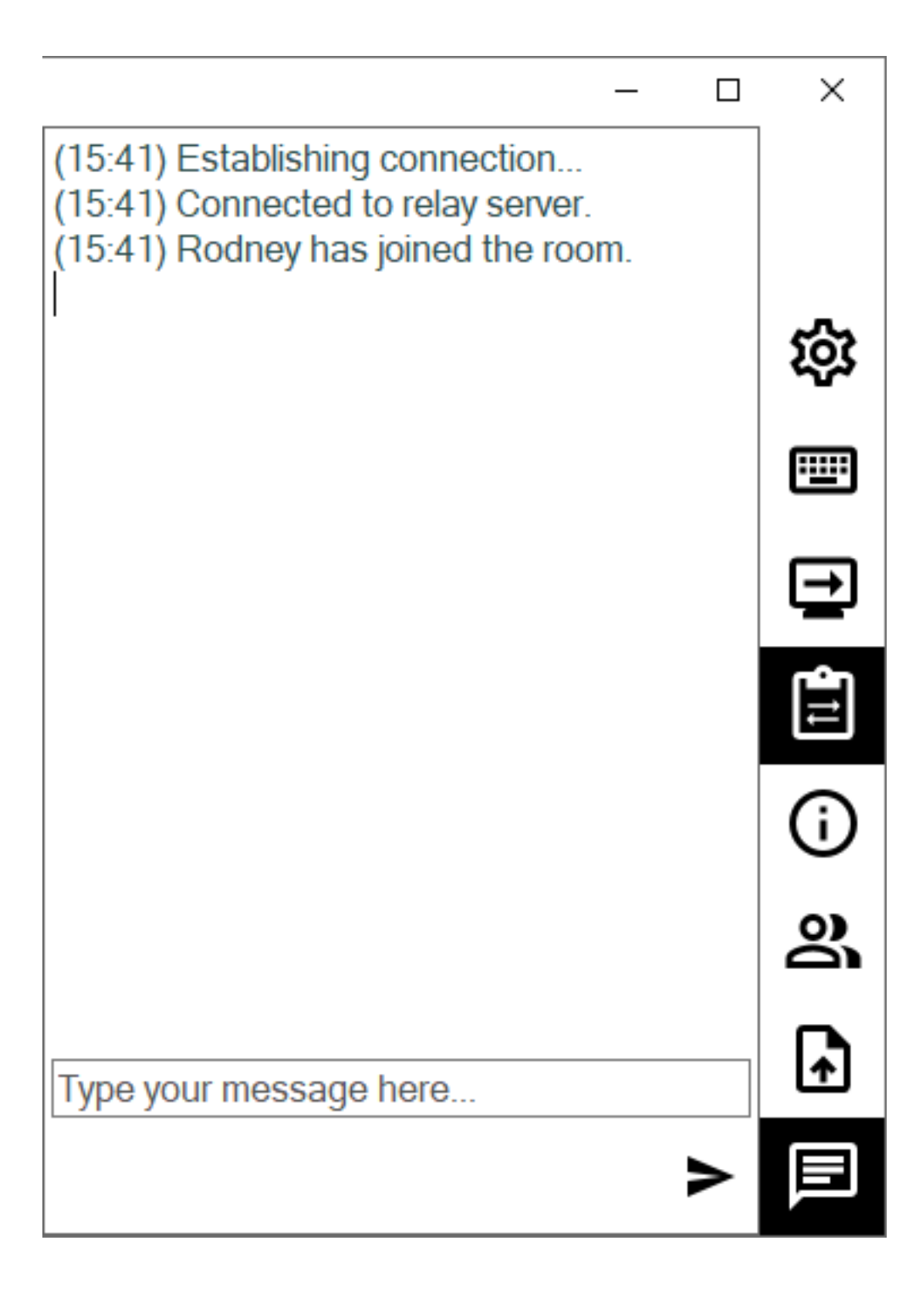

它包含支持代理所需的重要信息和功能,按从上到下的顺序列出:

#### 设置

给予支持代理更改设置的能力,例如当前的远程支持客户端语言。

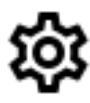

发送命令

使支持代理能够在远程计算机上发送 ctrl+alt+del 键盘命令或启动任务管理器。

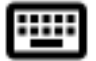

#### 更改监视器显示

如果远程计算机使用多显示器配置,则滚动浏览可用显示器。

⊢

#### 启用/禁用剪贴板同步

控制远程代理在代理和最终用户PC之间启用或禁用剪贴板功能的能力。

Ē

#### 远程计算机信息

显示来自远程 PC 的操作系统、硬件和用户帐户数据,如中所配置的 <u>高级管理员设置</u>

i

参与者

显示当前会话的参与者列表。

### 上传文件

允许支持代理将文件从其支持环境移动到远程 PC 以进行故障排除或修复。

# A

#### 显示聊天

将聊天框带回主聊天窗口。

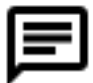

# 更改您的管理员密码

您可以通过单击管理程序主页仪表板上相应的图块直接更改您的管理员密码:

更新 TSplus Remote Support 很简单,只需点击许可程序主仪表板上的相应图块即可。

| TSplus Remote Support Adminis | stration —                                                                            | ×     |
|-------------------------------|---------------------------------------------------------------------------------------|-------|
|                               | TSplus Remote Support Administration                                                  |       |
| П номе                        |                                                                                       |       |
|                               |                                                                                       |       |
|                               | Open TSplus Remote Support Web Console                                                |       |
|                               | Change your TSplus Remote Support Administrator Password                              | <br>] |
|                               | Version 2.10.11.8 - You are using the latest version  Trial License 15 days (5 Users) |       |
|                               |                                                                                       |       |
|                               | English •                                                                             |       |

一旦点击,网页控制台将打开。只需在密码字段中输入新密码并确认您的密码,然后点击"保存"。

| ······································ |
|----------------------------------------|
|----------------------------------------|

#### Change your Administrator Account Password

| Jsername         |  |
|------------------|--|
| Administrator    |  |
| Password         |  |
|                  |  |
| Confirm password |  |
|                  |  |
| Save             |  |

# 最终用户界面

#### 概述

最终用户将收到来自支持代理的自定义链接。

## 接收链接

点击链接后,最终用户将被提示安装 TSplus Remote Support Client。

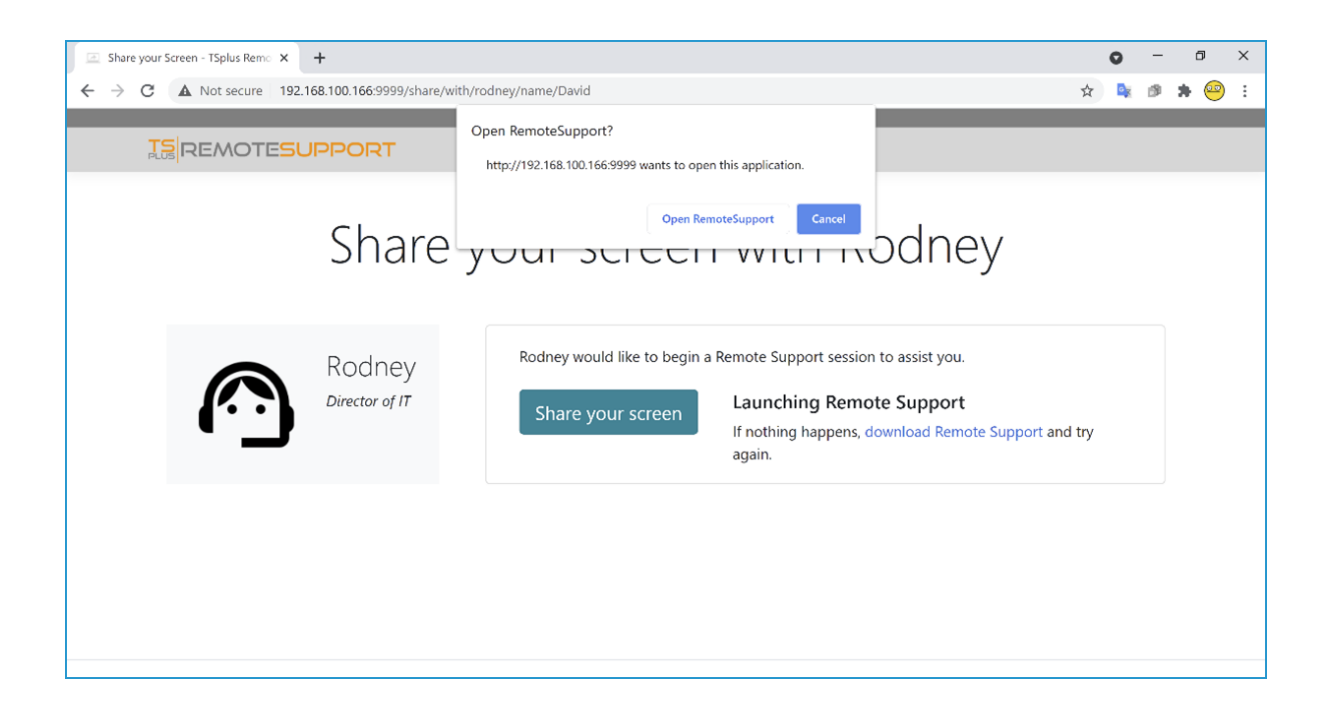

### 终端用户连接屏幕

一旦最终用户安装了TSplus Remote Support Client并同意允许连接,他们将看到支持代理聊天框 出现在他们的屏幕上。

聊天框使代理和最终用户之间能够进行文本通信和文件共享。

请注意,关闭聊天框将结束远程支持会话。

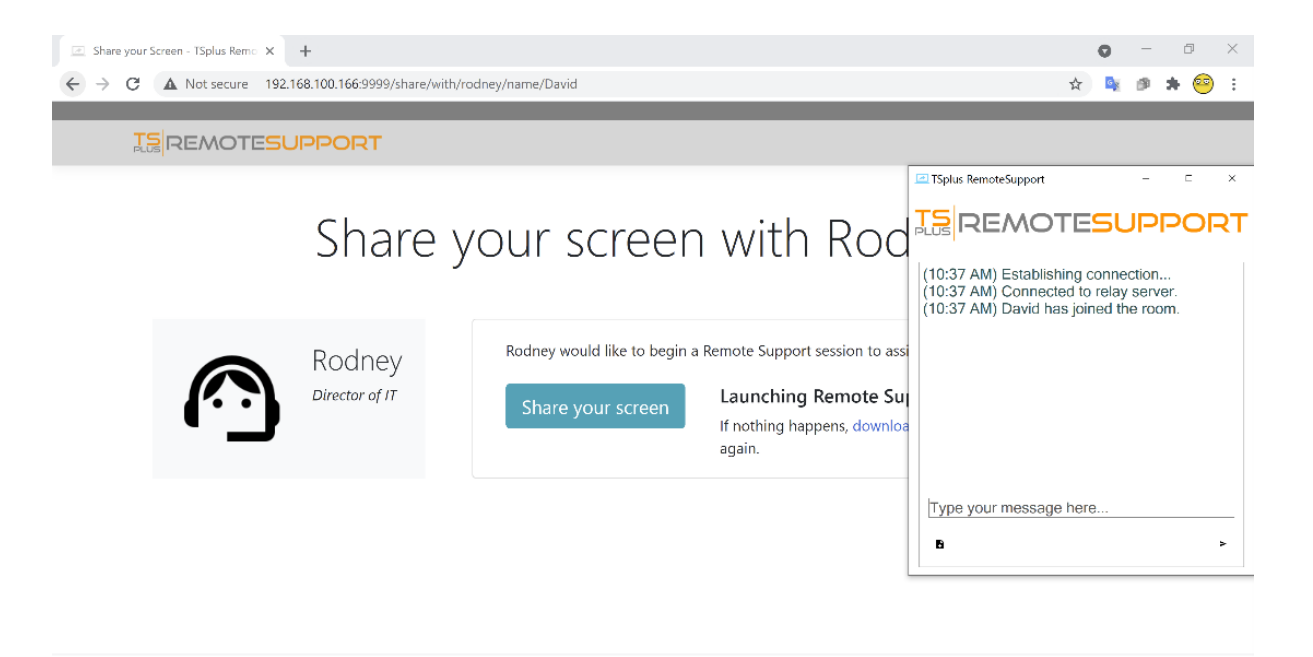

# 管理员密码丢失

#### 问题

安装和配置 TSplus Remote Support 后,管理员无法记起他的账户用户名和/或密码。

没有其他用户拥有管理员角色,无法更改全局设置,也无法再管理代理账户。

#### 修复概述

您可以通过编辑 TSplus Remote Support 内部数据库中的记录来创建一个新的管理员帐户,从而 强制产品进行后续设置配置步骤并要求提供详细信息以创建(新的)管理员帐户。

请理解,在数据库中记录更改后, 任何 访问 TSplus Remote Support Web Portal 的访客将有机 会创建一个管理员账户。只有第一个验证表单的访客将创建一个管理员账户。

我们强烈建议您在按照以下步骤操作之前禁用对您的 TSplus Remote Support 门户的公共访问, 例如通过启用防火墙。

#### 重置为安装后步骤

下载并安装一个SQLite数据库编辑器,例如 <u>SQLite工作室</u>.

运行SQLite数据库编辑器并打开TSplus Remote Support内部数据库,通常位于此位置:"C: \Program Files\RemoteSupport\webportal\remotesupport.db"。

打开"设置"表:

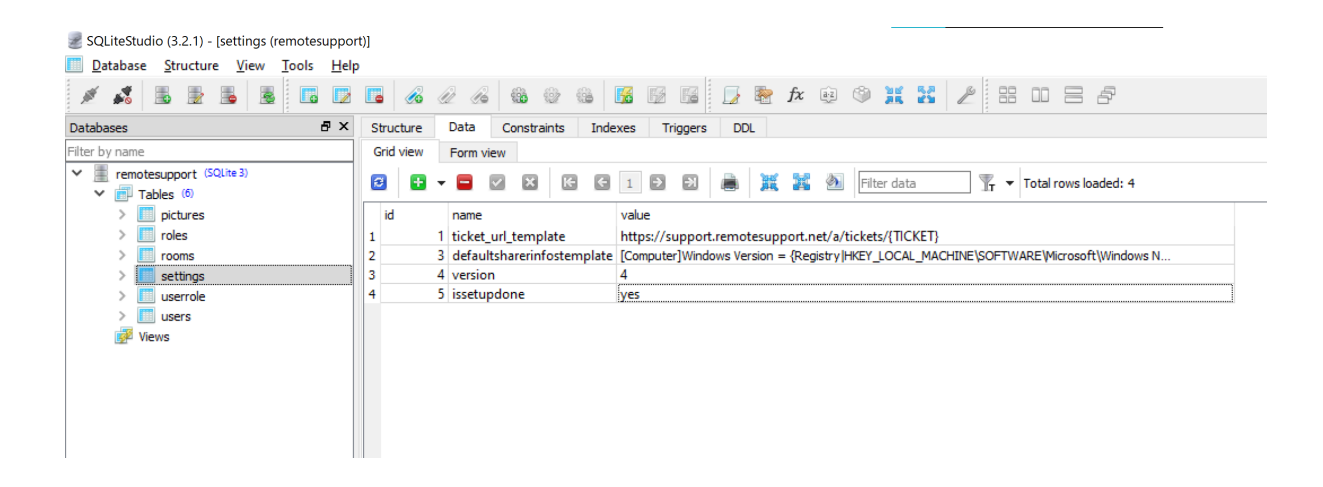

找到"issetupdone"处具有"name"值的行 - 它应该具有"yes"值。

将这个"是"替换为"否":

| SQLiteStudio (3.2.1) - [settings (remotesuppo                                                                                                    | rt)]                                                                                                    |                                                                                       |  |
|----------------------------------------------------------------------------------------------------|----------------------------------------------------------------------------------------------------|---------------------------------------------------------------------------------------|--|
| Database Structure View Tools Help                                                                                                    | р                                                                                                    |                                                                                       |  |
| 💉 💰 🗟 🖻 👼 📓 🖪 🗖                                                                                                    | 2LiteStudio (3.2.1) - [settings (remotesupport)]<br>Jatabase Structure View Tools Help<br>Daaeee  View Tools Constraints Indexes Triggers DDL<br>by name View Form view View Form view View Form View Form view View Form View Form View |                                                                                       |  |
| Databases 🗗 🗙                                                                                                    | Structure Data Constraints Inde                                                                                                    | exes Triggers DDL                                                                     |  |
| Filter by name                                                                                                    | Grid view Form view                                                                                                    |                                                                                       |  |
| SOLiteStudio (3.2.1) - [settings (remotesupport)]<br>Databases Structure View Tools Help<br>Databases Structure Data Constraints Indexes Triggers DDL                                                                                                    |                                                                                                    |                                                                                       |  |
| SQLiteStudio (3.2.1) - [settings (remotesupport)]<br>Databases Structure View Tools Help<br>Structure Data Constraints Indexes Triggers DDL<br>Iter by name<br>Trables (0<br>) pictures<br>) pictures<br>) pictures<br>) settings<br>) settings |                                                                                                    |                                                                                       |  |
| > 🛄 roles                                                                                                    | 1 1 ticket_url_template                                                                                                    | https://support.remotesupport.net/a/tickets/{TICKET}                                  |  |
| > rooms                                                                                                    | 2 3 defaultsharerinfostemplate                                                                                                    | [Computer]Windows Version = {Registry HKEY_LOCAL_MACHINE\SOFTWARE\Microsoft\Windows N |  |
| > settings                                                                                                    | 3 4 version                                                                                                    | 4                                                                                     |  |
| > 🛄 userrole                                                                                                    | 4 5 issetupdone                                                                                                    | no                                                                                    |  |
| > users                                                                                                    |                                                                                                    |                                                                                       |  |
| 🚰 Views                                                                                                    |                                                                                                    |                                                                                       |  |
| SQLiteStudio (3.2.1) - [settings (remotesupport)]<br>Database Structure View Tools Help<br>Databases Structure View Tools Help<br>Databases Triggers DDL<br>Filter by name<br>Filter by name<br>V Total rows loaded: 4<br>Filter by name<br>V Total rows loaded: 4<br>I ticket_url_template https://support.remotesupport.net/a/tickets/{TICKET}<br>3 d defaultsharerinfostemplate [Computer]Windows Version = {Registry  HKEY_LOCAL_MACHINE\SOFTWARE\Windows N<br>3 d version 4<br>V Version 4<br>5 issetupdone no                                                                                                    |                                                                                                    |                                                                                       |  |
| SQLiteStudio (3.2.1) - [settings (remotesupport)]<br>Databases Structure View Tools Help<br>Databases Structure View Tools Help<br>Databases Structure Data Constraints Indexes Triggers DDL<br>Filter by name<br>Filter by name<br>Filter by name<br>V Tables (6)<br>> pictures<br>> pictures<br>> pictures<br>> pictures<br>> pictures<br>> pictures<br>> pictures<br>> settings<br>> settings          |                                                                                                    |                                                                                       |  |
|                                                                                                    |                                                                                                    |                                                                                       |  |
|                                                                                                    |                                                                                                    |                                                                                       |  |

点击绿色标记工具栏按钮以"提交"(即应用)此更改到数据库中:

| SQLiteStudio (3.2.1) - [settings (remotesuppo                                                                                                    | t)]                                                                                                    |
|----------------------------------------------------------------------------------------------------|----------------------------------------------------------------------------------------------------|
| Database Structure View Tools Hel                                                                                                    |                                                                                                    |
| SQLiteStudio (3.2.1) - [settings (remotesupport)]<br>Database Structure View Tools Help<br>tabases<br>remotesupport (SQLite 3)<br>Form view<br>Form view |                                                                                                    |
| Databases 🗗 🗙                                                                                                    | Structure Data Constraints Indexes Triggers DDL                                                                      |
| Filter by name                                                                                                    | Grid view Form view                                                                                                  |
| <ul> <li>remotesupport (SQLite 3)</li> <li>Tables (6)</li> </ul>                                                                                                    | 😰 🚭 🖛 🖬 🔯 🔀 🕼 🗊 😰 👼 🧱 🎉 🖓 Filter data 🍸 🕶 Total rows loaded: 4                                                       |
| > i pictures                                                                                                    | id name Commit (Ctrl+Return)                                                                                         |
| > iii roles                                                                                                    | 1 1 ticket_url_template https://support.remotesupport.net/a/tickets/{TiCKET}                                         |
| > iii rooms                                                                                                    | 2 3 defaultsharerinfostemplate [Computer]Windows Version = {Registry HKEY_LOCAL_MACHINE\SOFTWARE\Microsoft\Windows N |
| > settings                                                                                                    | 3 4 version 4                                                                                                    |
| > userrole                                                                                                    | 4 5 issetupdone no                                                                                                   |
| > 🛄 users                                                                                                    |                                                                                                    |
| 📝 Views                                                                                                    |                                                                                                    |
|                                                                                                    |                                                                                                    |
|                                                                                                    |                                                                                                    |

## 创建一个新的管理员帐户

TSplus Remote Support 现在已回到其安装后步骤。

浏览到 TSplus Remote Support Web Portal 首页:它将显示在服务器上首次安装后显示的相同表 单:

**TS REMOTESUPPORT** 

Log in

Finalizing installation..

We need to set up your first administrator account

Please fill in the required information below.

| Username   |  |
|------------|--|
|            |  |
| First name |  |
|            |  |
| Last name  |  |
|            |  |
| Title      |  |
|            |  |
| Email      |  |
|            |  |
| Password   |  |
|            |  |

请输入详细信息以创建新的管理员帐户。

# 通过TSplus Remote Access安装

如果您在同一台机器上安装了 TSplus Remote Support 和 TSplus Remote Access,并希望使用自 动证书生成,您将需要:

TSplus 远程访问到:

- 让 TSplus Remote Access 使用 80 端口进行 HTTP。
- 配置 TSplus Remote Access 证书

TSplus 远程支持至:

- 配置域名和域管理员电子邮件
- 检查"自动生成SSL/TLS证书"
- 保存
- 重启"TSplus Remote Support Relay"服务

#### 重要

根据 TSplus Remote Access 使用的端口,可能会出现 web 端口冲突,因为一次只能有 1 个程序 在给定的 web 端口上监听。因此,您需要选择哪个程序使用默认的 HTTPS 端口(443)。默认情 况下,TSplus Remote Access 将使用 443 端口,而 TSplus Remote Support 在检测到 443 已被 使用时将选择另一个端口(491),这样您就可以访问 TSplus Remote Support。<u>https://your-</u> domain.com:491

如果您需要更改 HTTPS 端口:

TSPlus Remote Access:

• 从 AdminTool > WEB > Web 服务器 > HTTPS 更改它

TSplus 远程支持:

• 从Web门户管理设置 > 服务器 > 中继端口更改它

再次建议您将 TSplus Remote Access HTTP 端口设置为 80,以便同时允许 TSplus Remote Access 和 TSplus Remote Support 的 HTTPS 证书验证。

安装

安装非常简单。只需在您选择用作远程支持服务器的 Windows 计算机上运行 TSplus Remote Support 安装程序。

请注意,您必须以管理员身份运行此设置。但请不要担心,Windows会通知您并请求您的同意。

#### 欢迎

请关闭其他正在运行的程序,然后点击下一步。

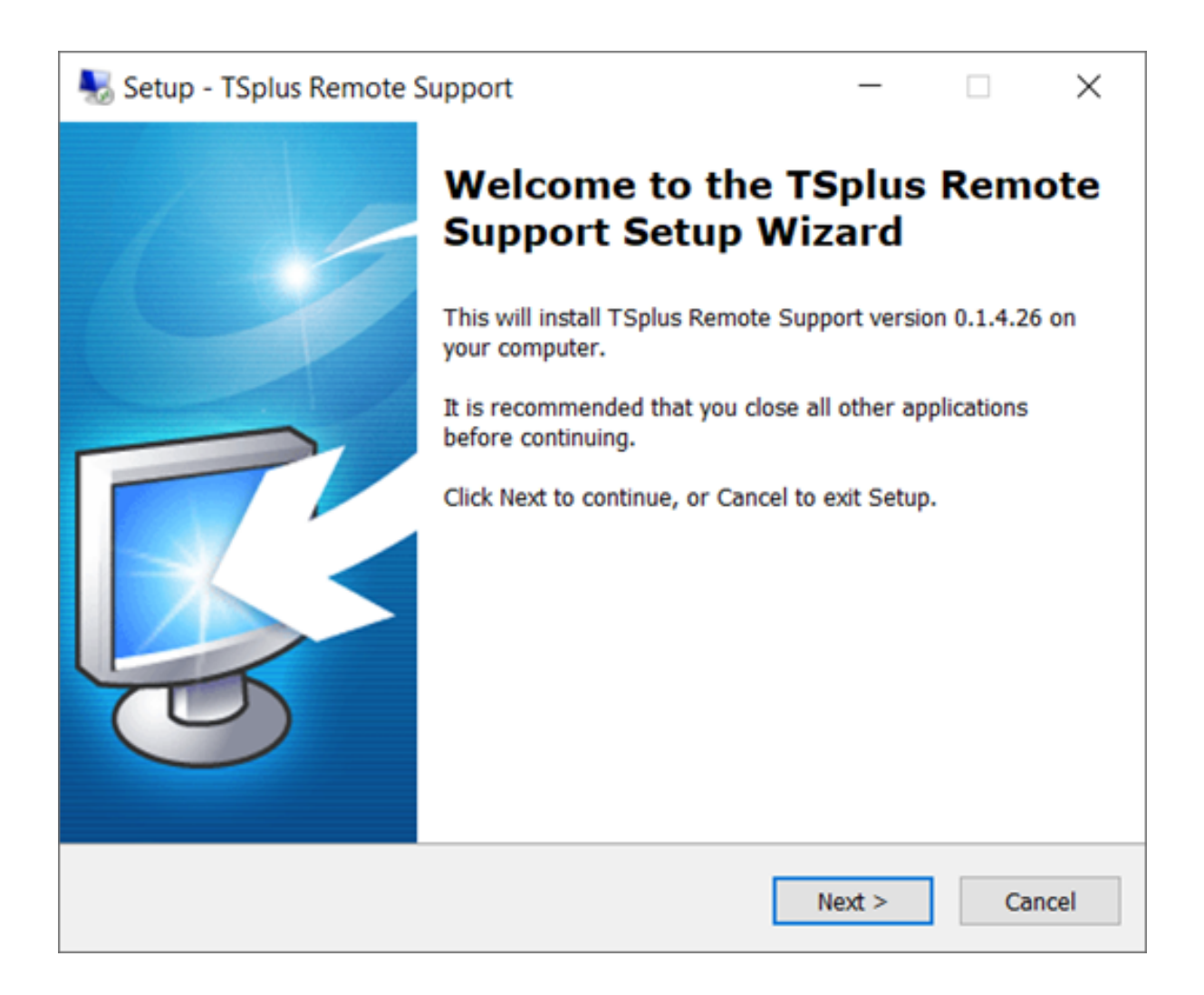

### 许可协议

点击"下一步"以同意许可。

| Setup - TSplus Remote Support —                                                                                                    | ]       | ×  |
|----------------------------------------------------------------------------------------------------|---------|----|
| License Agreement<br>Please read the following important information before continuing.                                                                                                    | Ę       |    |
| Please read the following License Agreement. You must accept the terms of th<br>agreement before continuing with the installation.                                                                                                    | is      |    |
| TSplus Remote Support license agreement                                                                                                    | ^       |    |
| Software<br>You should carefully read the following terms and conditions before opening the<br>software package, or if downloaded, before using such downloaded software.<br>Opening the package or using the software, if downloaded, means you accept<br>these terms and conditions and understand that they will be legally binding on<br>you and TSplus Remote Support. If you do not agree with these terms and<br>conditions, or do not want them to be binding on you, you should promptly<br>return the package unopened for a full refund or delete the downloaded<br>software from any storage medium that it is stored on. | ne<br>V |    |
| I accept the agreement                                                                                                    |         |    |
| <ul> <li>I do not accept the agreement</li> </ul>                                                                                                    |         |    |
| < Back Next >                                                                                                    | Canc    | el |

## 端口配置

默认情况下,Remote Support Server 监听端口 443,这是标准的 HTTPS 安全网页端口。

我们建议继续使用此端口。

| 褁 Setup - TSplus Remote Supp                                                      | port                            |                | _              |   | $\times$ |
|-----------------------------------------------------------------------------------|---------------------------------|----------------|----------------|---|----------|
| Configuration<br>Please set the relay server po                                   | rt.                             |                |                |   | R.       |
| Set the HTTPS port used by<br>You will also connect to the<br>Relay port (HTTPS): | the server to<br>web portal usi | communicate be | tween clients. | , |          |
|                                                                                   | [                               | < Back         | Next >         | C | ancel    |

默认情况下,Remote Support 网络服务器配置为使用标准 HTTPS 端口号(443)。然而,如果 该系统上已经有其他网络服务器处于活动状态(例如 IIS),则 TSplus 内置网络服务器将会遇到 端口号冲突。

简单的解决方案是在此情况下在设置过程中更改这些默认值(例如 4430)。

#### 域名配置

如果您打算使用 TSplus Remote Support 而不使用任何域名,则可以跳过此步骤。

我们建议设置一个域名或子域名,该域名或子域名解析到您正在安装 TSplus Remote Support 的 计算机上。如果您需要帮助配置此域名,请联系您的系统管理员/IT 部门。 **您可以通过** 将"localhost"用作域名立即测试 TSplus Remote Support。

| 퉳 Setup - TSplus Re                                   | mote Support                             |                      | _              |         | ×     |
|-------------------------------------------------------|------------------------------------------|----------------------|----------------|---------|-------|
| Configuration<br>Please complete the provide your own | hese information so that<br>one.         | t we can generate ye | our certifica  | ite, or | R.    |
| What domain na<br>Domain name:                        | me will you use?<br>remotesupport.demo.c | om                   |                |         |       |
| Automatically     Domain adr                          | generate a certificate                   | @mycompany.com       |                |         |       |
| O Use my own                                          | certificate                              |                      |                |         |       |
|                                                       |                                          | < <u>B</u> ack       | <u>N</u> ext > | C       | ancel |

要配置 TSplus Remote Support 以使用互联网域名进行访问,请在此输入域名,并选择您希望使用的安全证书类型,可以选择在 Remote Support 中生成的免费证书,或从证书颁发机构购买的付费证书。

您还可以在安装后通过远程支持Web控制台配置您的域。

#### 使用免费证书安装

免费证书由 Let's Encrypt 提供,需要开放并可用的 80 端口来验证您的域名所有权。

| 🌄 Setup - TSplus Remote Support                                                                                                    |                                                | _                            |                 | ×    |
|----------------------------------------------------------------------------------------------------|------------------------------------------------|------------------------------|-----------------|------|
| Ready to Install<br>Setup is now ready to begin installing TS<br>computer.                                                                                           | plus Remote Suppor                             | t on your                    |                 | R    |
| Click Install to continue with the installati<br>change any settings.                                                                                                | on, or click Back if yo                        | ou want to re                | eview or        |      |
| You chose to configure a domain for this<br>Domain name: remotesupport.demo.com                                                                                      | s TSplus Remote Sup<br>m                       | oport Server                 | r. /            | `    |
| You chose to automatically generate a c<br>Domain administrator email: admin@de<br>TSplus Remote Support will listen to po<br>Please make sure to forward port 80 so | nain and<br>lidate y                           |                              |                 |      |
| TSplus Remote Support Web Portal will<br>Note: the port used as well as the doma                                                                                     | be accessible using<br>ain and certificate use | the port 443<br>ed by the se | 3.<br>erver cai |      |
| Please make sure to forward port 443 s                                                                                                    | o that customers car                           | access and                   | d conne         | -    |
| <                                                                                                    |                                                |                              | >               |      |
|                                                                                                    | < <u>B</u> ack                                 | Install                      | Ca              | ncel |

## 准备安装

确认您的设置,然后单击安装以继续。

| N 😽 | etup - TSplus Remote Support                                                                                                 |                                                                       | _                                        |                           | $\times$ |
|-----|----------------------------------------------------------------------------------------------------|-----------------------------------------------------------------------|------------------------------------------|---------------------------|----------|
| Re  | eady to Install<br>Setup is now ready to begin installing TSp<br>computer.                                                   | olus Remote Support                                                   | on your                                  |                           | R        |
|     | Click Install to continue with the installatio<br>change any settings.                                                       | n, or click Back if you                                               | u want to r                              | eview or                  |          |
|     | You chose not to configure a domain for<br>TSplus Remote Support Web Portal will<br>Note: the port used as well as the domai | this TSplus Remote<br>be accessible using t<br>in and certificate use | Support Se<br>he port 443<br>d by the se | erver.<br>3.<br>erver cai | `        |
|     | Please make sure to forward port 443 so                                                                                      | that customers can                                                    | access and                               | d conne                   |          |
|     |                                                                                                    |                                                                       |                                          |                           |          |
|     | <                                                                                                    |                                                                       |                                          | >                         | /        |
|     |                                                                                                    | < <u>B</u> ack                                                        | Install                                  | Ca                        | ncel     |

## 恭喜!

您的 TSplus Remote Support 服务器安装已完成。

点击完成以打开远程支持Web控制台并开始创建代理账户!

免费试用版功能齐全,持续15天,支持5个代理。

| Netup - TSplus Remote S | Support                                                                                                    | _              |      | $\times$             |
|-------------------------|----------------------------------------------------------------------------------------------------|----------------|------|----------------------|
|                         | Completing the TS<br>Support Setup Wi<br>Setup has finished installing TSplu<br>computer. The application may be<br>installed shortcuts.<br>Click Finish to exit Setup.<br>Open Remote Support Web C<br>(http://localhost:9999) | Splus<br>zard  | Remo | ote<br>your<br>g the |
|                         |                                                                                                    | <u>F</u> inish | ]    |                      |

#### 管理员账户设置

通过点击桌面上创建的快捷方式启动 TSplus Remote Support。

下一步是配置您的远程支持管理员帐户。

输入您的管理员信息并点击"注册"。

| → C O | localhost.9999/Setup/Finalize                             |                       | 07     | * 💺 🖊 🤤 |
|-------|-----------------------------------------------------------|-----------------------|--------|---------|
|       | <b>TS</b> REMOTESUPPORT                                   |                       | Log in |         |
|       | Finalizing installation<br>We need to set up your first a | administrator account |        |         |
|       | Please fill in the required information below.            |                       |        |         |
|       | Username                                                  |                       |        |         |
|       | Rodney                                                    |                       |        |         |
|       | First name                                                |                       |        |         |
|       | Rodney                                                    |                       |        |         |
|       | Last name                                                 |                       |        |         |
|       | McKay                                                     |                       |        |         |
|       | Title                                                     |                       |        |         |
|       | Director of IT                                            |                       |        |         |
|       | Email                                                     |                       |        |         |
|       | rodneymckayIV@gmail.com                                   |                       |        |         |
|       | Password                                                  |                       |        |         |
|       |                                                           |                       |        |         |
|       | Confirm password                                          |                       |        |         |
|       | Select Picture<br>Choose File No file chosen<br>Register  |                       |        |         |

您现在可以确认或调整您的服务器配置,然后开始设置代理帐户并共享Windows会话。

# 卸载 TSplus Remote Support

要完全卸载 TSplus Remote Support,请转到 "C:\Program Files\RemoteSupport" 并运行 "unins000" 应用程序。

在下一个窗口中点击"是"以完全删除TSplus Remote Support及其所有组件。

该软件将从您的计算机上完全卸载。

# 前提条件

## 硬件要求

TSplus Remote Support Client 在 32 位和 64 位版本的 Windows 计算机上均可运行。

TSplus Remote Support 服务器只能安装在 64 位版本的 Windows 计算机上。

## 操作系统

TSplus Remote Support 与以下操作系统兼容:

- Windows 7 服务包 1
- Windows 8/8.1
- Windows 10专业版
- Windows 11 Pro
- Windows Server 2008 SP2/小型企业服务器 SP2 或 2008 R2 SP1
- Windows Server 2012 或 2012 R2
- Windows Server 2016
- Windows Server 2019
- Windows 服务器 2022

#### 依赖关系

TSplus Remote Support需要在计算机上安装.NET Framework。

支持的最低版本是 .NET Framework 4.5.2。

如果计算机上未安装 .NET Framework, TSplus Remote Support 安装程序将尝试下载并安装它。

产品概述

## TSplus远程支持一句话概述

TSplus Remote Support 使支持代理能够轻松共享 Windows 桌面会话,以便为其最终用户提供快 速有效的支持,无论他们身在何处!

## **TS REMOTESUPPORT**

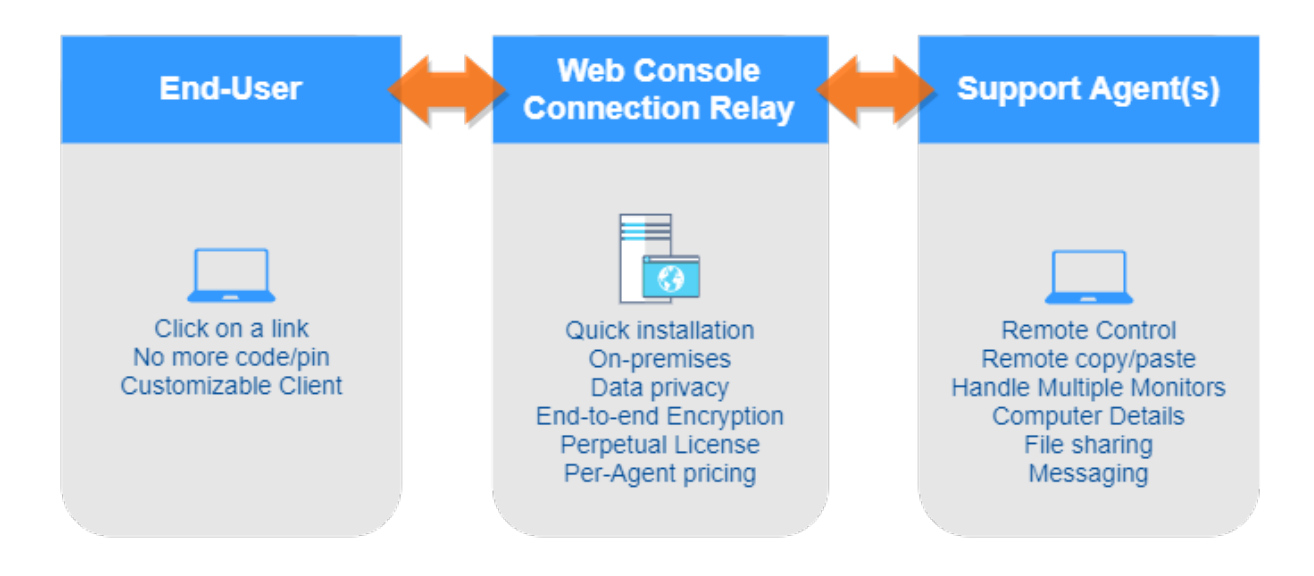

### 术语和架构

这 TSplus 远程支持服务器 可以安装在任何现代Windows PC或服务器上。

TSplus Remote Support Server 是您的 Web控制台 和 连接中继 .

它创建基于网络的Windows桌面 会话共享 连接,两个都 支持代理 和 最终用户 通过他们首选 的网络浏览器无缝参与使用的 远程支持客户端 .

网络

远程支持服务器通常安装在您ISP的路由器附近。

NAT(网络地址转换)规则将HTTPS端口(默认值为443端口)从外部IP重定向到您的远程支持服务器的LAN IP。

在此配置中,您的 Remote Support 服务器是唯一暴露于互联网的系统。

远程支持还支持公共DNS(域名服务)和CA或自签名SSL/TLS证书。

# 开始使用 TSplus Remote Support

###步骤 1:在您的计算机上安装 TSplus Remote Support

安装非常简单。

只需运行 <u>Setup-TSplus-RemoteSupport.exe</u> 在您选择用作远程支持服务器的 Windows 机器 上。

文件被解压并复制到文件夹:"C:\Program Files\RemoteSupport"。

远程支持试用版是一个功能齐全的版本,限制为15天,最多可使用5个代理。

安装后,您的桌面上将出现一个新图标:

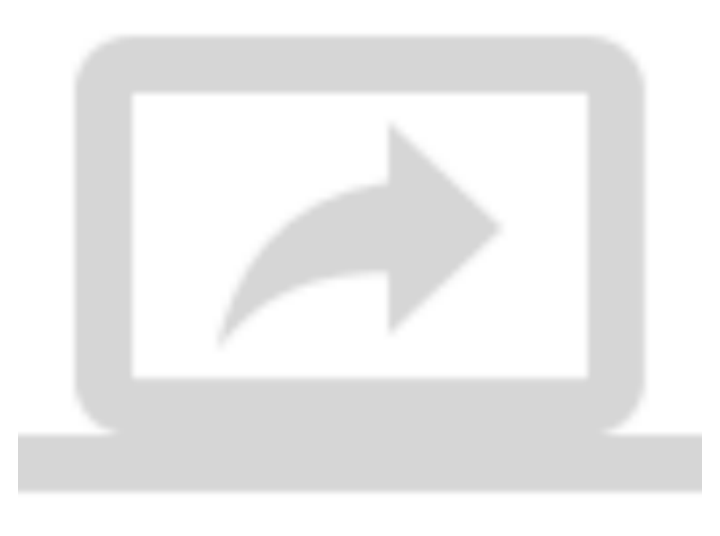

###步骤 2:使用 TSplus Remote Support

这 <u>TSplus Remote Support 界面</u>现在准备好启动和配置。

首先配置您的管理员密码。

- 然后,在上面创建额外的代理账户 Web控制台.
- 您可能想要 <u>自定义产品</u> 以符合您的企业品牌。

不要忘记去 <u>激活您的许可证</u> 和到 <u>更新到最新版本</u> TSplus 定期为其所有产品提供更新和功能添加。

# 管理员设置 - 高级

#### 概述

#### 一旦登录,管理员将看到一组简单的菜单,赋予他们对支持环境的完全控制。

| Home Page - TSplus Remote Su | × +                                                                           |                     |                |                  |                 | •    | • | - | 0 | × |
|------------------------------|-------------------------------------------------------------------------------|---------------------|----------------|------------------|-----------------|------|---|---|---|---|
| e -> C (@ localnosco         |                                                                               | Admin Settings      | Agent Accounts | Remote Computers | Hello Rodney! 🔻 | 01 3 |   |   |   | : |
|                              | Welcome to TSplus Remote Support                                              |                     |                |                  |                 |      |   |   |   |   |
|                              | You can create accounts for Support Agents using the 'Agent Accounts' button. |                     |                |                  |                 |      |   |   |   |   |
|                              | To begin a Remote Support session, click on the 'Remote Computers' button.    |                     |                |                  |                 |      |   |   |   |   |
|                              |                                                                               |                     |                |                  |                 |      |   |   |   |   |
|                              |                                                                               |                     |                |                  |                 |      |   |   |   |   |
|                              |                                                                               |                     |                |                  |                 |      |   |   |   |   |
|                              |                                                                               |                     |                |                  |                 |      |   |   |   |   |
|                              |                                                                               |                     |                |                  |                 |      |   |   |   |   |
|                              |                                                                               | TSplus Remote Suppo | ort            |                  |                 |      |   |   |   |   |

第一个菜单项是管理员设置。在这里,管理员将找到4个部分 - <u>电子邮件,服务器,定制化</u>和\_ <u>高级</u>.

### 高级

高级部分提供了一个可自定义的模板,用于TSplus Remote Support从远程计算机收集关键的硬件、操作系统和软件数据。

仅供经验丰富的用户使用。如果您不确定如何自定义模板,请使用提供的全面默认模板。

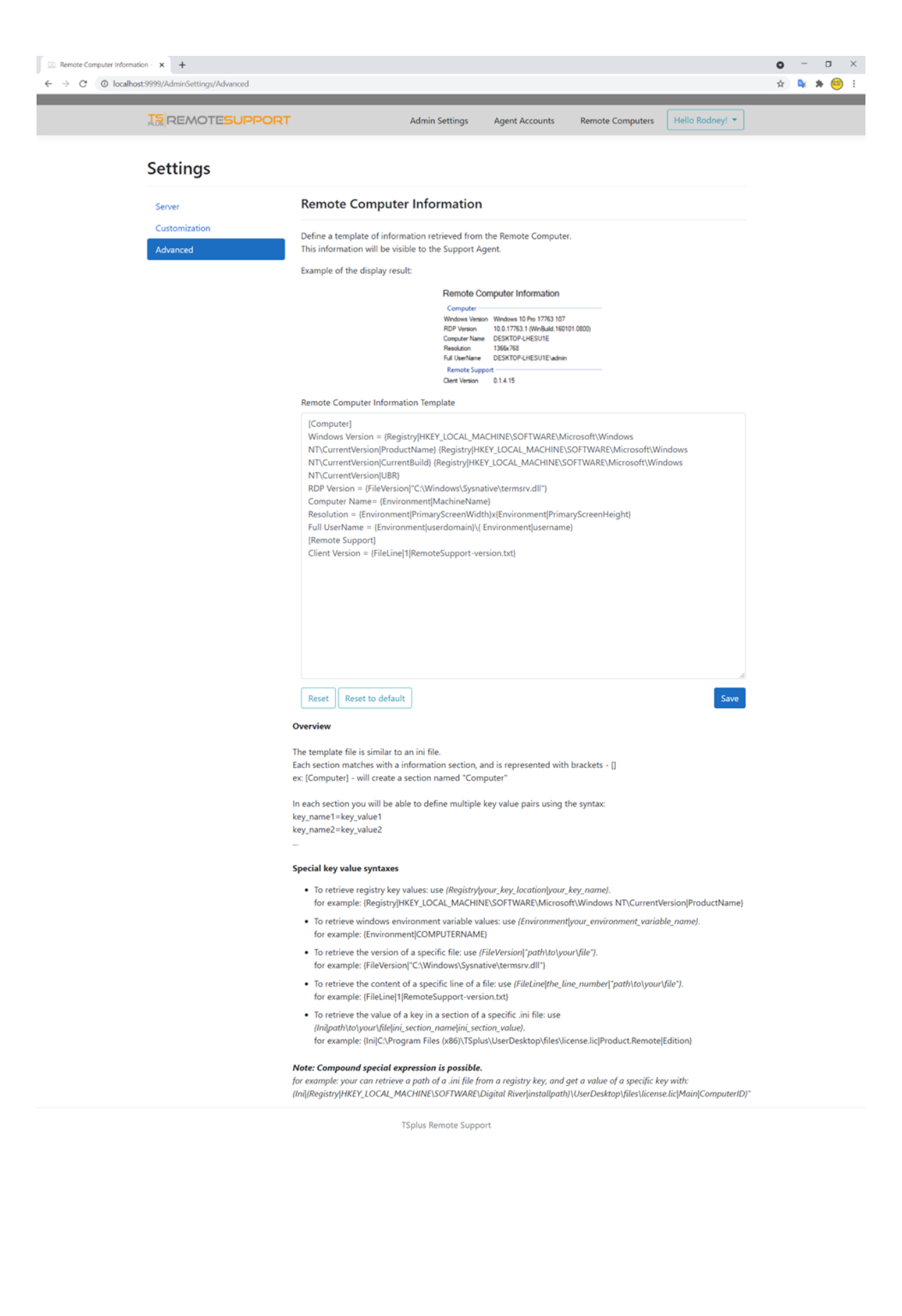

# 管理员设置 - 自定义

## 概述

#### 一旦登录,管理员将看到一组简单的菜单,赋予他们对支持环境的完全控制。

| ☑ Home Page - TSplus Remote Sul<br>← → C O localhost.9 | • x +                  |                             |                        |                  |                 | • ☆ | - 0<br>* * 6 | × |
|--------------------------------------------------------|------------------------|-----------------------------|------------------------|------------------|-----------------|-----|--------------|---|
|                                                        |                        | Admin Settings              | Agent Accounts         | Remote Computers | Hello Rodney! 🔻 |     |              |   |
|                                                        | Welcome to             | TSplus R                    | emote                  | Suppor           | t               |     |              |   |
|                                                        | You can create account | ts for Support Agents usin  | g the 'Agent Accounts' | button.          |                 |     |              |   |
|                                                        | To begin a Remote Su   | pport session, click on the | 'Remote Computers' b   | button.          |                 |     |              |   |
|                                                        |                        |                             |                        |                  |                 |     |              |   |
|                                                        |                        |                             |                        |                  |                 |     |              |   |
|                                                        |                        |                             |                        |                  |                 |     |              |   |
|                                                        |                        |                             |                        |                  |                 |     |              |   |
|                                                        |                        |                             |                        |                  |                 |     |              |   |
|                                                        |                        | 75-1-2 0-2-2-5              |                        |                  |                 |     |              |   |
|                                                        |                        | i spius Kemote Suppi        | ort                    |                  |                 |     |              |   |

第一个菜单项是管理员设置。在这里,管理员将找到4个部分 - <u>电子邮件,服务器,定制化</u>和\_ <u>高级</u>.

定制化

| Customize End-User Banner - T              | S; <b>x</b> +                   |                           |                   |                    |                  |                 | • | -       | ۵   | × |
|--------------------------------------------|---------------------------------|---------------------------|-------------------|--------------------|------------------|-----------------|---|---------|-----|---|
| $\leftarrow \rightarrow C$ (1) localhost:9 | 999/AdminSettings/Customization |                           |                   |                    |                  |                 | ☆ | <u></u> | * 😐 | : |
|                                            |                                 |                           | Admin Settings    | Agent Accounts     | Remote Computers | Hello Rodney! 🔻 |   |         |     |   |
|                                            | Settings                        |                           |                   |                    |                  |                 |   |         |     |   |
|                                            | Server                          | Customize End-U           | ser Banner        |                    |                  |                 |   |         |     |   |
|                                            | Customization                   | Change Image (.jpg only)  | Cu                | rrent End-User Ban | ner:             |                 |   |         |     |   |
|                                            | Advanced                        | Choose File No file chose | en T              |                    | DTESUF           | PORT            |   |         |     |   |
|                                            |                                 | Save                      |                   |                    |                  |                 |   |         |     |   |
|                                            |                                 |                           |                   |                    |                  |                 |   |         |     |   |
|                                            |                                 |                           |                   |                    |                  |                 |   |         |     |   |
|                                            |                                 |                           |                   |                    |                  |                 |   |         |     |   |
|                                            |                                 |                           |                   |                    |                  |                 |   |         |     |   |
|                                            |                                 |                           |                   |                    |                  |                 |   |         |     |   |
|                                            |                                 | 1                         | TSplus Remote Sup | port               |                  |                 |   |         |     |   |
|                                            |                                 |                           |                   |                    |                  |                 |   |         |     |   |

自定义在支持会话期间显示给最终用户的徽标或横幅。

# 管理员设置 - 电子邮件

### 概述

#### 一旦登录,管理员将看到一组简单的菜单,赋予他们对支持环境的完全控制。

| ∠ Home Page - TSplus Remote Su ← → C O localhost 9 | + **                      |                            |                          |                  |                 | • | - | ت<br>* 😐 | × |
|----------------------------------------------------|---------------------------|----------------------------|--------------------------|------------------|-----------------|---|---|----------|---|
|                                                    |                           | Admin Settings             | Agent Accounts           | Remote Computers | Hello Rodney! * |   |   | 🥑        |   |
|                                                    | Welcome to T              | Splus R                    | emote                    | Suppor           | t               |   |   |          |   |
|                                                    | You can create accounts f | for Support Agents using   | g the "Agent Accounts" i | button.          |                 |   |   |          |   |
|                                                    | To begin a Remote Supp    | port session, click on the | 'Remote Computers' b     | utton.           |                 |   |   |          |   |
|                                                    |                           |                            |                          |                  |                 |   |   |          |   |
|                                                    |                           |                            |                          |                  |                 |   |   |          |   |
|                                                    |                           |                            |                          |                  |                 |   |   |          |   |
|                                                    |                           |                            |                          |                  |                 |   |   |          |   |
|                                                    |                           |                            |                          |                  |                 |   |   |          |   |
|                                                    |                           | TSplus Remote Suppo        | nt                       |                  |                 |   |   |          |   |

第一个菜单项是管理员设置。在这里,管理员将找到4个部分 - <u>电子邮件,服务器,定制化</u>和\_ <u>高级</u>.

## 电子邮件

配置SMTP客户端并自定义发送给最终用户的电子邮件内容。

#### Settings

| Email         | Email Settings         |
|---------------|------------------------|
| Server        | SMTD Configuration     |
| Customization | SWIP Configuration     |
| Advanced      | Hostname               |
|               |                        |
|               | Port                   |
|               | 25                     |
|               |                        |
|               | Use SSL                |
|               | Require authentication |
|               | Username               |
|               |                        |
|               |                        |
|               | Password               |
|               |                        |
|               | Send Email From        |
|               |                        |
|               |                        |
|               | Validate SMTP settings |
|               |                        |

#### Email with URL template

These templates will be used to generate email sent to the customer when you click on 'Send via email', to send them the URL to share their session/computer.

These can be customized using special strings listed below, to retrieve specific values.

- To retrieve the URL sent: use %URL%
- To retrieve the current agent first name: use %AGENTFIRSTNAME%
  To retrieve the current agent last name: use %AGENTLASTNAME%
- To retrieve the current agent title: use %AGENTTITLE% • To retrieve the product name: use %PRODUCT%
- To retrieve the customer name (available only in the share session mail customization): use %CUSTOMERNAME%
- To retrieve the ticket number (available only in the share session mail customization): use %TICKETNUMBER%

#### Share your session using this URL email

Email title

[%PRODUCT%] - Share your session with the support

Email content template

| Hi %CUSTOMERNAME%,                                                                                       |   |  |
|----------------------------------------------------------------------------------------------------|---|--|
|                                                                                                    |   |  |
| This is %AGENTERSTNAME% %AGENTLASTNAME% from %PRODUCT%                                                   |   |  |
|                                                                                                    |   |  |
| In order to troubleshoot your current issue regarding ticket #%TICKETNUMBER%, we will need to connect to |   |  |
| your computer.                                                                                           |   |  |
| To do so, please click on link below and start sharing your screen.                                      |   |  |
| 96118196                                                                                                 |   |  |
| Jones                                                                                                    |   |  |
|                                                                                                    |   |  |
| Best regards,                                                                                            |   |  |
| %AGENTEIRSTNAME% %AGENTLASTNAME%                                                                         | - |  |
| MAGENTING TRAINER MAGENTERSTRAINER                                                                       | 1 |  |

Reset Reset to default

#### Allow unattended access to your computer using this URL email

Email title

[%PRODUCT%] - Share your computer with the suppo

#### Email content template

Hello,

This is %AGENTFIRSTNAME% %AGENTLASTNAME% from %PRODUCT%. In order to troubleshoot your current issue, we will need to connect to your computer. To do so, please click on link below and allow unattended access to your computer for our support team. %URL%

Language:

Best regards, %AGENTFIRSTNAME% %AGENTLASTNAME% %AGENTTITLE% - %PRODUCT%

Reset Reset to default

# 管理员设置 - 服务器

## 概述

#### 一旦登录,管理员将看到一组简单的菜单,赋予他们对支持环境的完全控制。

| ← → C O localhost.9 | ≈ <b>x +</b>            |                              |                        |                  |                 | 0<br>87 ☆ | -<br>• * | □ ×<br>⊖ : |
|---------------------|-------------------------|------------------------------|------------------------|------------------|-----------------|-----------|----------|------------|
|                     |                         | Admin Settings               | Agent Accounts         | Remote Computers | Hello Rodney! * |           |          |            |
|                     | Welcome to <sup>-</sup> | TSplus R                     | emote                  | Suppor           | t               |           |          |            |
|                     | You can create account  | ts for Support Agents usin   | g the 'Agent Accounts' | button.          |                 |           |          |            |
|                     | To begin a Remote Su    | upport session, click on the | 'Remote Computers' b   | outton.          |                 |           |          |            |
|                     |                         |                              |                        |                  |                 |           |          |            |
|                     |                         |                              |                        |                  |                 |           |          |            |
|                     |                         |                              |                        |                  |                 |           |          |            |
|                     |                         |                              |                        |                  |                 |           |          |            |
|                     |                         |                              |                        |                  |                 |           |          |            |
|                     |                         | TSplus Remote Supp           | ort                    |                  |                 |           |          |            |

第一个菜单项是管理员设置。在这里,管理员将找到4个部分 - <u>电子邮件,服务器,定制化</u>和\_ <u>高级</u>.

## 服务器

| Server settings - TSplus R | lemote : × +  |                                           |                    |                |                  |                 | 0 | - | ٥   | × |
|----------------------------|---------------|-------------------------------------------|--------------------|----------------|------------------|-----------------|---|---|-----|---|
| ← → C (© localh            |               | A                                         | dmin Settings      | Agent Accounts | Remote Computers | Hello Rodney! * | ¢ | • | * 😁 | : |
|                            | Settings      |                                           |                    |                |                  |                 |   |   |     |   |
|                            | Server        | Server settings                           |                    |                |                  |                 |   |   |     |   |
|                            | Customization | Domain name                               |                    |                |                  |                 |   |   |     |   |
|                            |               | Port 443                                  |                    |                |                  |                 |   |   |     |   |
|                            |               | Certificate<br>Choose File No file chosen |                    |                |                  |                 |   |   |     |   |
|                            |               | Auto generate SSL/TLS o     Save          | ertificate         |                |                  |                 |   |   |     |   |
|                            |               |                                           |                    |                |                  |                 |   |   |     |   |
|                            |               |                                           |                    |                |                  |                 |   |   |     |   |
|                            |               | TSp                                       | olus Remote Suppor | t              |                  |                 |   |   |     |   |

如果您在安装远程支持时没有配置域,现在可以使用证书颁发机构的SSL/TLS证书或使用TSplus SSL生成器进行配置。

## 证书生成

此功能使用 Let's Encrypt 提供免费的安全SSL证书以用于您的HTTPS连接。

请确保满足以下要求:

您的服务器域名必须可以从公共互联网访问。

您的服务器的 HTTP (80) 端口必须开放并可用于远程支持。

# 更新 TSplus Remote Support

更新 TSplus Remote Support 很简单,只需点击许可程序主仪表板上的相应图块即可。

| Remote Support Administration |                                                                              | - | × |
|-------------------------------|------------------------------------------------------------------------------|---|---|
|                               | Remote Support Administration                                                |   |   |
| П НОМЕ                        |                                                                              |   |   |
| ତ୍ମେ LICENSE                  |                                                                              |   |   |
|                               | Open Remote Support Web Console                                              |   |   |
|                               |                                                                              |   |   |
|                               |                                                                              |   |   |
|                               | Version 1.10.4.30 - New version available, click here to upgrade to 1.10.5.7 |   |   |
|                               | Valid Permanent License (10 Users)                                           |   |   |
|                               | Support and Updates Services end date: 2024-05-07                            |   |   |
|                               | English •                                                                    |   |   |

TSplus Remote Support 会在请求时自动下载并应用其更新程序。

该更新程序旨在不断改进所有 TSplus Remote Support 功能,并保持您当前的 TSplus Remote Support 设置安全。

# 管理员网页控制台

### 概述

#### 一旦登录,管理员将看到一组简单的菜单,赋予他们对支持环境的完全控制。

|   | <b>x</b> +             |                            |                           |                      |                  |                 | •<br>• | -<br>• 1 | 0<br>• 😐 | × |
|---|------------------------|----------------------------|---------------------------|----------------------|------------------|-----------------|--------|----------|----------|---|
| : | SREMOTE <b>SUPPORT</b> |                            | Admin Settings            | Agent Accounts       | Remote Computers | Hello Rodney! * |        |          |          |   |
|   | Welco                  | me to T                    | Splus R                   | emote                | Suppor           | t               |        |          |          |   |
|   |                        | You can create accounts fo | or Support Agents using   | the 'Agent Accounts' | button.          |                 |        |          |          |   |
|   |                        | To begin a Remote Suppo    | ort session, click on the | 'Remote Computers' b | utton.           |                 |        |          |          |   |
|   |                        |                            |                           |                      |                  |                 |        |          |          |   |
|   |                        |                            |                           |                      |                  |                 |        |          |          |   |
|   |                        |                            |                           |                      |                  |                 |        |          |          |   |
|   |                        |                            |                           |                      |                  |                 |        |          |          |   |
|   |                        |                            |                           |                      |                  |                 |        |          |          |   |
|   |                        |                            | TSplus Remote Suppo       | rt                   |                  |                 |        |          |          |   |
|   |                        |                            |                           |                      |                  |                 |        |          |          |   |
|   |                        |                            |                           |                      |                  |                 |        |          |          |   |

#### 管理员设置

第一个菜单项是管理员设置,这些设置在中详细说明。 <u>设置 > 管理员设置</u>本文档的章节。

## 代理账户

第二个菜单项是代理账户。

从此屏幕,管理员可以添加、删除或编辑代理账户。

| TESUPPORT<br>ur Agents<br>t) Delete Selected Agent<br>cell to edit its content<br>stries | Adn                               | nin Settings                                                                                | Agent Accounts                                                                                                    | Remote Compu                                                                                                    | Iters Hello                                                                                                    | Rodney! 👻                                                                                                    | 0+ ☆                                                                                                    | <b>D</b> <sub>2</sub>                                                                                                    | * (                                                                                                    |
|------------------------------------------------------------------------------------------|-----------------------------------|---------------------------------------------------------------------------------------------|----------------------------------------------------------------------------------------------------|----------------------------------------------------------------------------------------------------|----------------------------------------------------------------------------------------------------|----------------------------------------------------------------------------------------------------|----------------------------------------------------------------------------------------------------|----------------------------------------------------------------------------------------------------|----------------------------------------------------------------------------------------------------|
| t Delete Selected Agent<br>ur Agents                                                     | Adm                               | nin Settings                                                                                | Agent Accounts                                                                                                    | Remote Compu                                                                                                    | iters Hello                                                                                                    | Rodney! *                                                                                                    |                                                                                                    |                                                                                                    |                                                                                                    |
| t Delete Selected Agent<br>cell to edit its content<br>stries                            | ]                                 |                                                                                             |                                                                                                    |                                                                                                    |                                                                                                    |                                                                                                    |                                                                                                    |                                                                                                    |                                                                                                    |
| t Delete Selected Agent<br>cell to <b>edit</b> its content<br>ttries                     | ]                                 |                                                                                             |                                                                                                    |                                                                                                    |                                                                                                    |                                                                                                    |                                                                                                    |                                                                                                    |                                                                                                    |
| cell to <b>edit</b> its content<br>tries                                                 |                                   |                                                                                             |                                                                                                    |                                                                                                    |                                                                                                    |                                                                                                    |                                                                                                    |                                                                                                    |                                                                                                    |
| tries                                                                                    |                                   |                                                                                             |                                                                                                    |                                                                                                    |                                                                                                    |                                                                                                    |                                                                                                    |                                                                                                    |                                                                                                    |
|                                                                                          |                                   |                                                                                             |                                                                                                    | Search                                                                                                    | x                                                                                                    |                                                                                                    |                                                                                                    |                                                                                                    |                                                                                                    |
| Username 0                                                                               | Email                             | 0 First                                                                                     | tname 0 Li                                                                                                    | ast name 0                                                                                                    | Title 0                                                                                                    | Slug 0                                                                                                    |                                                                                                    |                                                                                                    |                                                                                                    |
| Rodney                                                                                   | rodneymckayIV@gmail.com           | Ro                                                                                          | dney                                                                                                    | McKay Dir                                                                                                    | ector of IT                                                                                                    | rodney                                                                                                    |                                                                                                    |                                                                                                    |                                                                                                    |
| f 1 entries                                                                              |                                   |                                                                                             |                                                                                                    |                                                                                                    | Previous                                                                                                    | 1 Next                                                                                                    |                                                                                                    |                                                                                                    |                                                                                                    |
| f                                                                                        | Username 0<br>Rodney<br>1 entries | Username         Email           Rodney         rodneymckayfV@gmail.com           1 entries | Username         Email         First           Rodney         rodneymckaylV@gmail.com         Ro           1 entries | Username         Email         First name         L           Rodney         rodneymckaylV@gmail.com         Rodney         L           1 entries | Username         Email         First name         Last name         I           Rodney         rodneymckayIV@gmail.com         Rodney         McKay         Dir           1 entries             Dir | Username     Email     First name     Last name     Title       Rodney     rodneymckayIV@gmail.com     Rodney     McKay     Director of IT       1 entries     Previous     Previous | Username     Email     First name     Last name     Title     Slug       Rodney     rodneymckayIV@gmail.com     Rodney     McKay     Director of IT     rodney       1 entries     Previous     1     Next | Username     Email     First name     Last name     Title     Slug       Rodney     rodneymckaylV@gmail.com     Rodney     McKay     Director of IT     rodney       1 entries     Previous     1     Next | Username     Email     First name     Last name     Title     Slug       Rodney     rodneymckaylV@gmail.com     Rodney     McKay     Director of IT     rodney       1 entries     Previous     1     Next |

#### 让我们点击添加新代理以设置第一个代理。

| Manage Your Agents - TSplus Re → → ○ ○ Iocalhost:9999 | ( +<br>/Agents                                                      |                                            | ସ<br>କ ପ୍ର                                                                                                    | - 0 |
|-------------------------------------------------------|---------------------------------------------------------------------|--------------------------------------------|----------------------------------------------------------------------------------------------------|-----|
|                                                       | ISREMOTESUPPORT                                                     | Add a new agent                            | × Remote Computers Hello Rodneyt *                                                                            |     |
|                                                       | Manage Your Agents                                                  | Username:<br>David                         |                                                                                                    |     |
|                                                       | Add New Agent Delete Selected Ag                                    | First name:<br>David                       |                                                                                                    |     |
|                                                       | Double-click on a cell to <b>edit</b> its content Show 10 • entries | Last name:<br>Telford                      | Search                                                                                                    |     |
|                                                       | Picture Username 0 Rodney                                           | Title:<br>Support Engineer                 | me         0         Title         0         Slug         0           γ         Director of fT         rodney |     |
|                                                       | Showing 1 to 1 of 1 entries                                         | Email:<br>davidtelford®omail.com           | Previous 1 Next                                                                                               |     |
|                                                       |                                                                     | Password:                                  |                                                                                                    |     |
|                                                       |                                                                     | Confirm password:                          |                                                                                                    |     |
|                                                       |                                                                     | Select picture: Choose File No file chosen |                                                                                                    |     |
|                                                       |                                                                     | a                                          | se Add                                                                                                    |     |

只需填写代理信息并点击"添加"。

| Image Pour Agents       Admin Setting       Agent Accounts       Memote Computers         Add New Agent       Deletes Selected Agent         Doubler-click on a cell to edit its content         Show 10 entries       Search         Picture       Vsername       6         Picture       Vsername       6         Add new rdspir       Director of IT       rodney         Manage Your Agents       Search       Image Your Agents         Show 10 entries       Search       Image Your Agents         Show 10 entries       Search       Image Your Agents         Show 11 to 2 of 2 entries       Previou       1         Showing 1 to 2 of 2 entries       Previou       1                                                                                                    | → C O localhost.9999/ | /Agents           |                                  |                         |                  |               |                  |             | 04 | Q, | ☆ | D <sub>K</sub> | * 🤅 | į |
|----------------------------------------------------------------------------------------------------|-----------------------|-------------------|----------------------------------|-------------------------|------------------|---------------|------------------|-------------|----|----|---|----------------|-----|---|
| Manage Your Agents         Add New Agent Delete Selected Agent         Double-click on a cell to edit its content         Show 10 entries       Search         Picture       Username       Search         Picture       Username       Search         Picture       Username       Email       Pirst name       Last name       Title       Slug       0         No       1       David       davidttelford@gmail.com       David       Telford       Support Engineer       david         Showing 1 to 2 of 2 entries       Previou       1       Next                                                                                                    |                       | 15 REMO           | TESUPPORT                        | Admin Se                | ttings Agent Acc | counts Remote | Computers Helk   | o Rodney! • |    |    |   |                |     | l |
| Add New Agent         Double-click on a cell to edit its content         Show 10 v entries         Search:         Picture       Username       Email       o       First name       Last name       0       Title       Slug       0         Picture       Username       Email       o       First name       McKay       Director of IT       rodney         M       David       davidttelford@gmail.com       David       Telford       Support Engineer       david         Showing 1 to 2 of 2 entries       Previou       1       Next                                                                                                    |                       | Manage Yo         | our Agents                       |                         |                  |               |                  |             |    |    |   |                |     |   |
| Poole-click on a cell to edit its content         Show 10 • entries         Search         Picture       Username       Email       o       First name       Itats name       Title       Slug       o         Picture       Username       Email       o       First name       McKay       Director of IT       rodney         M       David       davidttelford@gmail.com       David       Telford       Support Engineer       david         Showing 1 to 2 of 2 entries       Previou       1       Next                                                                                                    |                       | Add New Ager      | nt Delete Selected               | Agent                   |                  |               |                  |             |    |    |   |                |     |   |
| Show 10 vertries       Search         Picture       Username       Email       First name       Last name       Title       Slug         No       Rodney       rodneymcky/V@gmail.com       Rodney       McKay       Director of IT       rodney         No       David       davidttelford@gmail.com       David       Telford       Support Engineer       david         Showing 1 to 2 of 2 entries       Free Vol       Tervious       Next                                                                                                    |                       | Double-click on a | a cell to <b>edit</b> its conten | r                       |                  |               |                  |             |    |    |   |                |     |   |
| Picture       Username       Email       First name       Last name       Title       Slug         Image: Star Star Star Star Star Star Star Star                                                                                                    |                       | Show 10 👻 e       | ntries                           |                         |                  |               | Search:          |             |    |    |   |                |     |   |
| Rodney     Rodneymckay/W@gmail.com     Rodney     McKay     Director of IT     rodney       David     Davidtelford@gmail.com     David     Telford     Support Engineer     david       Showing 1 to 2 of 2 entries         Previous     1                                                                                                    |                       | Picture           | Username 0                       | Email 0                 | First name       | Last name 0   | Title 0          | Slug 0      |    |    |   |                |     |   |
| Image: Constraint of the second second se |                       | 0                 | Rodney                           | rodneymckay/V@gmail.com | Rodney           | McKay         | Director of IT   | rodney      |    |    |   |                |     |   |
| Showing 1 to 2 of 2 entries Previous 1 Next                                                                                                    |                       | 0                 | David                            | davidttelford@gmail.com | David            | Telford       | Support Engineer | david       |    |    |   |                |     |   |
|                                                                                                    |                       | Showing 1 to 2 of | of 2 entries                     |                         |                  |               | Previous         | 1 Next      |    |    |   |                |     |   |
|                                                                                                    |                       |                   |                                  |                         |                  |               |                  |             |    |    |   |                |     |   |
|                                                                                                    |                       |                   |                                  |                         |                  |               |                  |             |    |    |   |                |     |   |

TSplus Remote Support

您的新代理现在准备就绪。

## 远程计算机

第三个菜单项是 Remote Computers。

此页面也可供支持代理使用,并在其中详细说明。 <u>代理界面</u>本文档的章节。

# 代理网页控制台

## 概述

登录后,代理将看到可用的远程会话列表以及创建自定义链接并邀请最终用户共享其远程计算机 的简便方法。

| how all sessions<br>Ava<br>Create your Remot<br>link<br>http://172.29.80.1:9999/sha<br>Send this link to your End-Us<br>Please use a unique link for | Share Sessions<br>allable Remote Support sessions<br>te Support session sh | 5 with your<br>No session currently ava<br>will be displayed after s | End-Users<br>ilable.<br>ession sharing is started by | Refresh<br>the end-user.<br>Sha | are a connection ID |
|----------------------------------------------------------------------------------------------------|----------------------------------------------------------------------------|----------------------------------------------------------------------|------------------------------------------------------|---------------------------------|---------------------|
| how all sessions<br>Ava<br>Create your Remot<br>link<br>http://172.29.80.1:9999/sha<br>Send this link to your End-Us<br>Please use a unique link for | r<br>ailable Remote Support sessions<br>te Support session sh              | No session currently ava<br>will be displayed after s<br>paring      | ilable.<br>ession sharing is started by              | r the end-user.                 | are a connection ID |
| Create your Remot<br>link<br>http://172.29.80.1:9999/sha<br>Send this link to your End-Us<br>Please use a unique link for                            | te Support session sh                                                      | aring                                                                |                                                      | Sha                             | are a connection ID |
| http://172.29.80.1:9999/sha<br>Send this link to your End-Us<br>Please use a unique link for                                                         | ana (with /ve due v                                                        |                                                                      |                                                      |                                 |                     |
| Send this link to your End-Us<br>Please use a unique link for                                                                                        | are/with/rodney                                                            |                                                                      |                                                      |                                 |                     |
| Customize your lin                                                                                                    | ser. Once they click on it, a new F<br>r each end-user so they do not      | Remote Support Sessior<br>t share the same sessio                    | will be available.<br>n.<br>Share your lin           | nk to your En                   | d-User              |
| Name: John Doe                                                                                                    |                                                                            |                                                                      | Send via en                                          | mail                            |                     |
| Ticket: 12345                                                                                                    |                                                                            |                                                                      | ී Copy                                               |                                 |                     |

代理还可以通过页面右上角的"你好,代理名称"按钮,然后选择"设置"菜单项来自定义自己的帐户 设置。

## 远程会话

发送链接

每个支持代理都有一个发送给最终用户的自定义链接。

Create your Remote Support session sharing link

Share a connection ID

http://172.29.80.1:9999/share/with/rodney

Send this link to your End-User. Once they click on it, a new Remote Support Session will be available. Please use a unique link for each end-user so they do not share the same session.

### 自定义链接

支持票号和最终用户名称等信息可以快速嵌入链接中。

代理还可以在需要时使用"缩短"按钮缩短网址。

# **Customize your link**

| Name:     | John Doe |
|-----------|----------|
| Ticket:   | 12345    |
| X Shorten |          |

#### 发送选项

代理可以通过电子邮件发送链接或使用下面部分的按钮简单地复制它。

# Share your link to your End-User

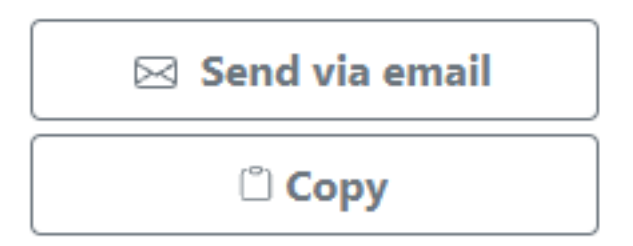

#### 链接系统

每个链接对应一个特定的会话。

这意味着每个代理都需要自定义他的代理链接,以便在最终用户共享他的会话更改时生成一个新 会话。

如果一个代理将相同的链接分享给多个最终用户,他们将都进入同一个会话,并且无法同时共享 他们的屏幕。

#### 发送连接 ID

代理还可以向最终用户发送连接 ID。

连接 ID 是一个 6 位数字代码,用户在手动启动远程支持客户端后需要输入。

| Share a connection ID                                                                                                    |                |   |  |  | [ | Share a link |
|----------------------------------------------------------------------------------------------------|----------------|---|--|--|---|--------------|
| 378801                                                                                                    | 🖒 Refresh      |   |  |  |   |              |
| Send this connection ID to your End-User. Once entered in the Remote S<br>on their side, a new Remote Support Session will be available. | Support Client | , |  |  |   |              |
|                                                                                                    |                |   |  |  |   |              |

#### 要生成连接 ID,代理需要通过点击同名按钮进入"共享连接 ID"部分。

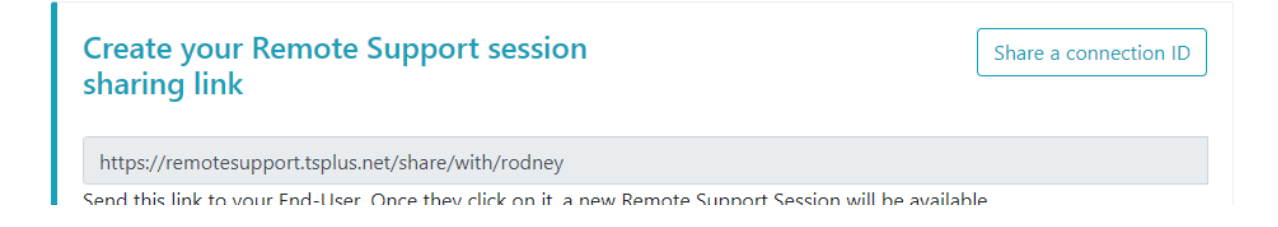

可用连接

Show all sessions

当最终用户点击链接并准备连接时,他们的信息将出现在支持代理的界面中。

只需点击"连接"即可开始远程支持会话。

Share Sessions with your End-Users Refresh

| Date             | Name | Ticket | Action  |
|------------------|------|--------|---------|
| 2021/10/12 15:17 | John | 4562 🗹 | Connect |

### 加入由其他支持代理拥有的会话

默认情况下,代理仅能看到当前正在共享的会话,这些会话是使用他的代理 URL 创建的。 因此,为了查看和加入其他会话,代理需要点击"显示所有会话"按钮。

### Show all sessions

## 远程计算机

每个代理都可以访问可用的无人值守计算机列表。

在计算机上可以执行三个操作:连接、打开命令提示符和删除。

无人值守的计算机可以通过分组进行组织,并通过搜索栏快速查找。

#### Unattended Remote Support

| Connect Open Command Prompt                                                                                                    | Search:                                           |                                       | Add new group      | Rename       | Remove    |
|----------------------------------------------------------------------------------------------------|---------------------------------------------------|---------------------------------------|--------------------|--------------|-----------|
| ⊳ <b>С</b> э IT                                                                                                    |                                                   |                                       |                    |              |           |
| - 🗅 Marketing                                                                                                    |                                                   |                                       |                    |              |           |
| ☑ Office_1                                                                                                    |                                                   |                                       |                    |              |           |
| ☑ Office_2                                                                                                    |                                                   |                                       |                    |              |           |
| ☑ Office_3                                                                                                    |                                                   |                                       |                    |              |           |
| ☑ Office_4                                                                                                    |                                                   |                                       |                    |              |           |
| ☑ Office_5                                                                                                    |                                                   |                                       |                    |              |           |
|                                                                                                    |                                                   |                                       |                    |              |           |
| Add this computer to the Unattended Ad                                                                                                  | cess list                                         |                                       |                    |              |           |
| This computer needs to be accessible anytime once started?                                                                              |                                                   |                                       |                    |              |           |
| If it is not already registered in the list, click on this button to a                                                                  | dd your computer to U                             | Inattended Access.                    |                    |              |           |
| Add this computer                                                                                                    |                                                   |                                       |                    |              |           |
| Note: you are currently navigating on the web portal using your<br>As a result the relay server private IP will be used to configure th | localhost address and i<br>nis machine unattended | no domain is currently :<br>settings. | set.               |              |           |
|                                                                                                    |                                                   | 5                                     |                    |              |           |
| Add an End-user computer to the Unatte                                                                                                  | ended Access li                                   | st                                    |                    |              |           |
| Send the following URL to the End-user. Once they click on it a<br>Note: The link expires after 48 hours.                               | and agree to the change                           | es, their computer will               | be added to the Un | attended acc | ess list. |
| http://172.29.80.1:9999/u/86403a8c                                                                                                    |                                                   |                                       | 🖂 Sen              | d via email  | 🖺 Сору    |
|                                                                                                    |                                                   |                                       |                    |              |           |

# 访问无人值守的机器

当机器可用时,将使用此图标。

## 

当机器不可用时,将使用此图标。

#### ×

#### 发送命令行

代理还可以通过点击"打开命令提示符"按钮,通过与机器连接的网页命令提示符发送CLI命令。

注意:根据您使用的浏览器,您可能会受到同时打开的命令提示符数量的限制。如果您需要超过 此限制,您需要打开一个不同的浏览器。

已知限制:

- Chrome 版本 92: 5
- Firefox 版本 91:5
- Edge (chromium) 版本 92: 5

**Open Command Prompt** 

#### 移除计算机

代理可以通过点击"删除"按钮从无人值守计算机列表中删除计算机,并使其不可用。 注意:要再 次查看该机器,代理需要使用网页控制台或最终用户链接中的设置过程重新启用无人值守访问。

#### Remove

### 组织无人值守的计算机

支持代理可以创建组以组织配置的无人值守计算机。

计算机和组可以通过拖放简单地从一个组移动到另一个组。

#### 添加新组

要添加新组,请点击"添加新组",然后为创建的组命名并按"回车"。

Add new group

#### 重命名现有组

要重命名现有的,请通过单击该组来选择它,然后单击"重命名"。

#### Rename

#### 删除现有组

要删除现有项,请通过单击该组来选择它,然后单击"移除"。

Remove

#### 搜索组或计算机

要搜索组或计算机,可以使用搜索栏。

匹配结果将随着您的输入动态出现。

#### Search:

## 添加无人值守计算机

代理可以通过多种方式将计算机添加到无人值守计算机列表中。

#### 添加此计算机

代理可以将他当前使用的计算机添加到无人值守计算机列表中,并通过点击"添加此计算机"按钮使 其可用。系统会提示代理运行远程支持设置。

Add this computer

#### 添加终端用户计算机

每个代理都有一个特定的 URL,可通过简单的网页轻松友好地进行无人值守访问配置。

代理将能够使用显示的 URL 旁边的复制按钮复制链接。

注意:此链接在48小时后过期。之后应显示并由代理使用另一个链接。

Add an End-user computer to the Unattended Access list

Send the following URL to the End-user. Once they click on it and agree to the changes, their computer will be added to the Unattended access list.
Note: The link expires after 48 hours.
http://172.21.0.1:9999/u/2401396d

一旦点击了 URL 并显示了页面,客户将能够通过点击"允许"按钮来启用无人值守访问。

注意:启用无人值守访问需要管理员权限。如果当前用户没有这些权限,将显示权限提升提示。

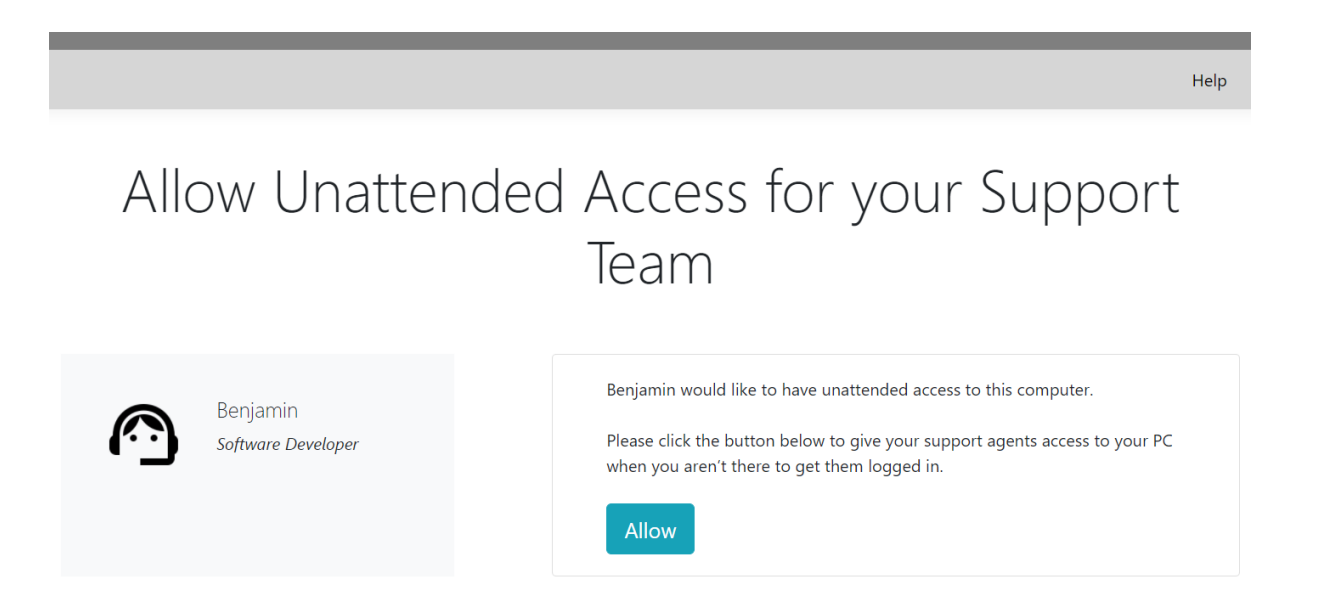

#### 使用命令行添加计算机

如果您需要在多台计算机上启用无人值守访问,可以使用命令行界面完成此操作。

远程支持客户端安装文件'RemoteSupport.exe'可以找到\_这里\_.

使用的参数如下(参数必须用空格分隔):

/创建计算机

.

/用户名 [support\_agent\_username] 例如:/用户名 "rodney"

/密码 [support\_agent\_password] 例如:/password "myoverlynotcomplicatedbutverylongpasswordsothatnoonefindit"

/转发网址 例如:/relayurl "remotesupport.mycompany.com"

/中继端口 例如:/relayport "443"

将当前机器注册为无人值守到服务器 remotesupport.mycompany.com,您可以使用:

RemoteSupport.exe /createcomputer /username "rodney" /password "myoverlynotcomplicatedbutlongpasswordsothatnoonefindit" /relayurl "remotesupport.mycompany.com" relayport "443"

#### 移除计算机

代理可以通过点击"删除"按钮从无人值守计算机列表中删除计算机,并使其不可用。

注意:要再次查看机器,代理需要使用网络控制台或最终用户链接中的设置过程重新启用无人值 守访问。

Remove

#### 更改计算机的可见性

计算机的可见性可以通过"更改为所有人可见"按钮从代理更改为所有人。默认情况下,当计算机被 添加时,其可见性仅限于其所有者。计算机的所有者是指共享其自定义 URL 的代理,该 URL 已 用于将计算机添加到无人值守计算机列表中。

注意:只有计算机的所有者可以更改其可见性。

# 会话日志

一旦远程支持会话结束,它们会自动记录在"会话日志"部分。

|                                                          |                                                           |                         | Session Logs                      | Remote Session   | s Rem    | ote Computers | Hello Rodney! 👻 |
|----------------------------------------------------------|-----------------------------------------------------------|-------------------------|-----------------------------------|------------------|----------|---------------|-----------------|
| eep track of                                             | your session lo                                           | ogs                     |                                   |                  |          |               |                 |
|                                                          | ted Universal Time (U                                     | ITC).                   |                                   |                  |          |               |                 |
| tes are in Coordina                                      |                                                           |                         |                                   |                  |          |               |                 |
| uble-click on the cu                                     | stomer name, ticket o                                     | r comment field to edit | their content                     |                  |          |               |                 |
| uble-click on the cu<br>ow 10  v entries                 | stomer name, ticket o                                     | r comment field to edit | their content                     |                  |          | Search:       |                 |
| uble-click on the cu<br>ow 10 v entries<br>Started at \$ | stomer name, ticket o<br>Export to csv<br>Ended at $\phi$ | Duration (in seconds)   | their content<br>Computer<br>Name | Customer<br>Name | Ticket 🖗 | Search:       | ¢ Comment       |

#### 该表可以使用"导出为csv"按钮导出为csv。

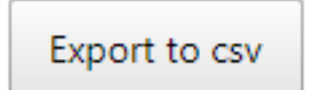

## 代理账户设置

代理可以通过点击页面右上角的"你好,代理名称"按钮,然后点击"设置"菜单项来自定义自己的帐 户设置。

个人资料

代理可以从一个简单的账户管理页面编辑他们的姓名、电子邮件和职称。

|                              | Remote Computers | Hello David! 🔻 |
|------------------------------|------------------|----------------|
|                              |                  | Settings       |
| Manage your account          |                  | Log out        |
| Change your account settings |                  |                |

| Profile  | Profile                                                |     |
|----------|--------------------------------------------------------|-----|
| Password | Email                                                  |     |
|          | davidtelford@gmail.com                                 |     |
|          | First Name                                             | · · |
|          | David                                                  |     |
|          | Last Name                                              |     |
|          | Telford                                                |     |
|          | Title                                                  |     |
|          | Support Engineer                                       |     |
|          | Slug                                                   |     |
|          | david                                                  |     |
|          | Select Picture Choisir un fichier Aucun fichier choisi |     |
|          | Save                                                   |     |

## 密码

代理可以从标准密码管理页面更改他们的密码。

|                                  |                         | Remote Computers Hello David! - |
|----------------------------------|-------------------------|---------------------------------|
| Manage your<br>Change your accou | account<br>Int settings |                                 |
| Profile                          | Change password         |                                 |
| Password                         | Current password        |                                 |
|                                  | New password            |                                 |
|                                  | Confirm new password    |                                 |
|                                  | Update password         |                                 |